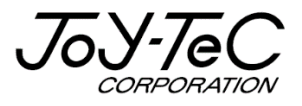

# BOARD@白板家<sup>(P)</sup>

# 取扱説明書 応用編 V2.6

この度は「白板家」をご購入いただき誠にありがとうございました。 ご使用に際して本取扱説明書をよくお読み下さい。 また、お読みになった後は本取扱説明書を大切に保管して下さい。

2019.11.15 改訂

# 目次

| はじめに                     |   |
|--------------------------|---|
| 免責事項について                 | 3 |
| 商標及び著作権について              |   |
| 用語解説                     | 4 |
| POT の応用設定                | 5 |
| マーカーサイズの変更               | 5 |
| 図形圧縮率の変更                 | 6 |
| 会議コードアイコン透明度の変更          | 7 |
| 会議コードの任意設定               |   |
| シェアモード PowerPoint のライブ機能 | 9 |
| 使用する PowerPoint を選択する    | 9 |
| 困った時は                    |   |

# はじめに

本書は白板家取扱説明書<u>応用編</u>です。まずは「本体」「POT インストール手順書」「ローカルモード」「シ ェアモード」取扱説明書をお読みになってから本書をご覧下さい。

# 【免責事項について】

本書の内容は予告なしに変更する場合がございます。 本体は当社が指定するソフトウェアをインストールしないとご使用いただけません。 お客様のコンピューターにインストールされておりますソフトウェアや周辺機器の影響によって、当製品のソフ トウェアが正常に動作しない場合がございます。

当製品のソフトウェアをご使用することによって生じた損害につきましては、当社は一切責任を負いかねま すので、あらかじめご了承下さい。

# 【商標及び著作権について】

・BOARD@白板家は Uiworks の登録商標です。

・Microsoft、Windows、PowerPoint は米国 Microsoft Corporation の米国およびその他の国 における登録商標または商標です。

・Intel、Intel Core i3は Intel Corporationの登録商標です。

・App Store、iOS は Apple Inc.の登録商標です。

・Android、Google Play は Google Inc.の登録商標です。

・AMD APU は Advanced Micro Devices, Inc.の登録商標です。

その他記載されている商品名、会社名は各社の登録商標、または商標です。

# 用語解説

#### 【タッチフレームセット】

マグネット付きタッチフレームとアイコンボードのセットです。既にお持ちのホワイトボードに取り付けて使用します。

# 【タッチフレーム+ホワイトボード・スタンドセット】

タッチフレームに加え、ホワイトボードとスタンドがセットになった製品です。

#### [POT]

白板家を使用する際に必須となるパソコン用会議共有ソフトウェアです。ローカルモード、シェアモードどち らを使用する場合でも必要です。 対応 OS: Windows XP,7,8,10 Mac OS 10.10 以上

#### 【白板家 App】

シェアモードを使用する際に必要となるスマートフォン・タブレット用アプリケーションです。 対応 OS : Android4.1 以上 または iOS9.0 以上

# 【ローカルモード】

・板面に描画している内容をパソコンにリアルタイム表示・保存することができます。

・PowerPoint、PDFの操作を板面上で行うことができます。

・板面上でホワイトボード画面とパソコン画面の切換えが可能で、プレゼンテーションをより効果的に 行うことができます。

# 【シェアモード】

・ローカルモードの機能に加え、スマートフォン・タブレットにリアルタイム表示・保存することができます。 ・ホワイトボードが見えない・見にくい場所にいたとしてもお手元の端末上で確認することができます。

# 【アイコン】

板面の内容を保存したり、色を変更したりする機能をもった板面上のボタンを指します。詳細な機能解説 は本体取扱説明書 P15参照。

# POT の応用設定

#### 【マーカーサイズの変更】

マーカーのサイズを任意で変更することができます。初期設定値は12mmですが、より太いマーカーや 指で書くこともできます。 下図のように POT の基本設定を開き、 ゲージを左右にスライドし、 マーカーサイズ を任意の値に変更して下さい。 ※変更後は「保存」をクリックして下さい。

| 設定   |                        | ×    |
|------|------------------------|------|
| 基本設定 | アイコンタイプ: ○ 縦型 ◉ 扇形     |      |
|      | フレームの向き:               |      |
|      |                        |      |
|      | サイズ選択: 「自動認識」 マ アイコン位置 | 设定   |
|      | マーカーサイズの設定:            | 12mm |
|      | 図形圧縮率:                 | 85   |
|      | 会議コードアイコン透明<br>度:      | 255  |
|      | キャンセル                  | 保存   |

#### 変更後(30mm)

| 設定     |                           | ×    |
|--------|---------------------------|------|
| 基本設定   |                           |      |
| 詳細設定   | アイコンタイプ: 〇 縦型 ⑧ 扇形        |      |
| システム設定 | フレームの向き:                  |      |
|        | サイズ選択: 🗹 自動認識 🛛 🗸 アイコン位置設 | Ē    |
|        | マーカーサイズの設定:               | 30mm |
|        | 図形圧縮率:                    | 85   |
|        | 会議コードアイコン透明<br>度:         | 255  |
|        | キャンセル                     | 保存   |
|        |                           |      |

30mmに設定後、指で書いた図

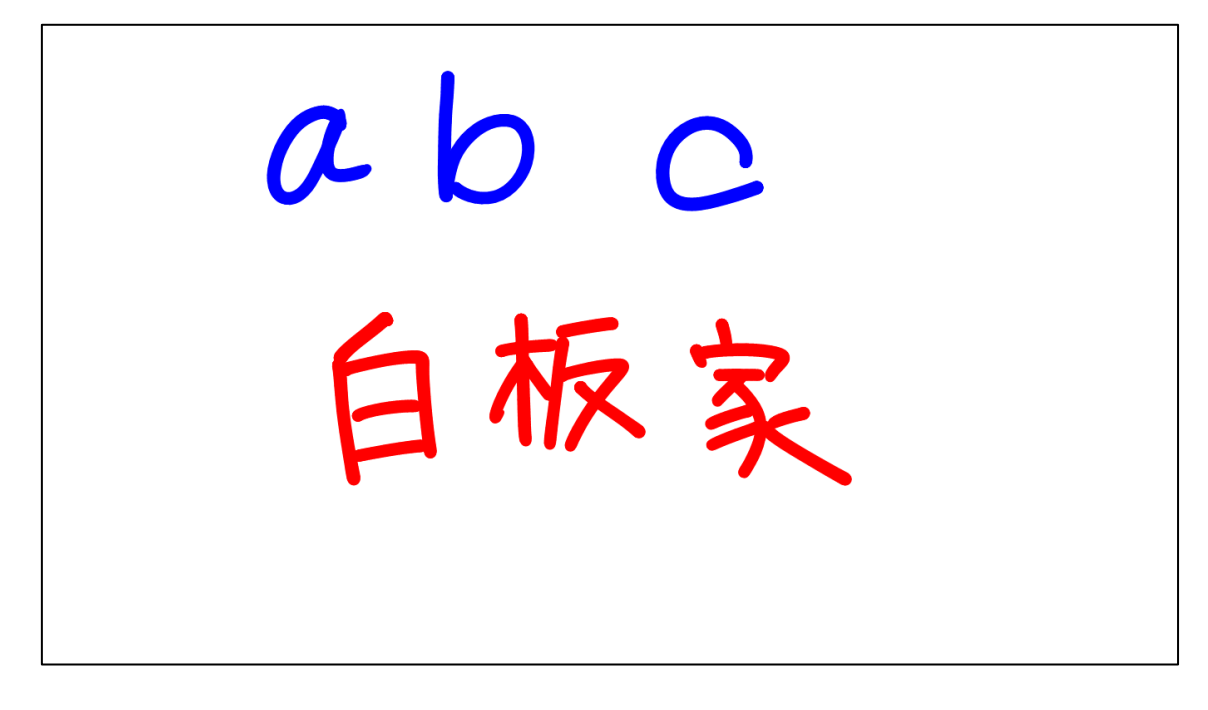

#### 【図形圧縮率の変更】

保存する画像の圧縮率を変更することができます。値が大きい程解像度が低くなります。 初期設定を変更する場合は下図の図形圧縮率のゲージを左右にスライドして調整して下さい。

| 設定     |                         | ×    |
|--------|-------------------------|------|
| 基本設定   |                         |      |
| 詳細設定   | アイコンタイプ: 〇 縦型 ④ 扇形      |      |
| システム設定 | フレームの向き:                |      |
|        | サイズ選択: 図 自動認識 > アイコン位置記 | 淀    |
|        | マーカーサイズの設定:             | 12mm |
|        | *設定値以上のサイスはイレーザーと認識します。 |      |
|        | 図形圧縮率:                  | 85   |
|        | 会議⊐ードアイコン透明<br>度:       | 255  |
|        | キャンセル                   | 保存   |

#### 【会議コードアイコン透明度の変更】

POT の「基本設定」から会議番号のアイコンを透明にすることができます。PowerPointを表示している際にアイコンを目立たなくする効果があります。同様にゲージを左右にスライドして変更して下さい。 変更前(初期設定値 255)

| POT    | @ 059373 END                                   |
|--------|------------------------------------------------|
| 設定     | ×                                              |
| 基本設定   | アイコンタイプ: 〇 縦型 🖲 扇形                             |
| システム設定 | フレームの向き:                                       |
|        | サイズ選択: 🗹 自動認識 🗸 アイコン位置設定                       |
|        | マーカーサイズの設定: 12mm 12mm * 設定値以上のサイズはイレーザーと認識します。 |
|        | 図形圧縮率: 85                                      |
|        | 会議コードアイコン透明<br>度:<br>255                       |
|        | キャンセル保存                                        |

| 変更後(80に設定) |                                             |   |
|------------|---------------------------------------------|---|
| POT        | 12 252373 END                               |   |
| 設定         |                                             | × |
| 基本設定       |                                             |   |
| 詳細設定       | アイコンタイプ: 〇 縦型 ⑧ 扇形                          |   |
| システム設定     | フレームの向き:                                    |   |
|            | サイズ選択: 🗹 自動認識 🔹 アイコン位置設定                    |   |
|            | マーカーサイズの設定: 12mm<br>*設定値以上のサイズはイレーザーと認識します。 | n |
|            | 図形圧縮率: 85                                   |   |
|            | 会議コードアイコン透明 80<br>度:                        |   |
|            | キャンセル 保存                                    |   |
|            |                                             |   |

#### 【会議コードの任意設定】

通常ランダムで発行される 5 桁の会議コードをお好みの英数字 5 桁に変更することができます。講師と 受講者、会議参加者が毎回同じ場合、会議コードを統一することができます。

会議連動のチェックボックスにチェックを入れ、任意会議コード表示のチェックボックスにもチェックを入れて下 さい。その後お好みの英数字 5 桁(半角)を入力して下さい。最後に保存をクリックすると会議コードア イコンが任意の英数字に変更されます。

「白板家 App」からシェアモードを使用する際に任意の会議コードを入力して、参加できるようになります。 ※会議参加後 App 上では元々ランダムに発行された 5 桁の数字が表示されます。

| 設定                     | @test1 END                                                                                  |
|------------------------|---------------------------------------------------------------------------------------------|
| 基本設定<br>詳細設定<br>システム設定 | 会議連動: ☑任意会議コード入力 test1<br>*最初の1文字はあず英字を用いて、英素字で5文字を超えないように入力して下さい。<br>☑ 設定した任意会議コードをアイコンに表示 |
|                        | ダウンロード画面の選択: メイン画面                                                                          |
|                        | 画像データの選択:□白板家AppからPOTIc画像データを転送                                                             |
|                        | キャンセル 保存                                                                                    |

下図のように設定済の会議コードでシェアモードをご利用いただけます。

| ••••• docamo     | <sup>17:59</sup><br>会議に参加 |   |
|------------------|---------------------------|---|
| 会議コードを           | を入力してください                 |   |
| @test1           |                           |   |
| パスワードを訪<br>して下さい | 定した場合はパスワー                |   |
| ••••             |                           | ۲ |
|                  | 参加                        |   |

# シェアモード PowerPoint のライブ機能

シェアモード使用時に PowerPoint の画面を下図のように直接スマートフォン・タブレット上に表示させるこ とができます。「PPT」と「Board」というアイコンをタッチすることによってホワイトボード画面と PowerPoint 画面を切り換えることができます。また、ホワイトボード画面と同様に「@」アイコンをタッチすると画面を保 存できます。

<u>※ホワイトボード板面のアイコンで PowerPoint のページを送ったり、戻したりすることはできますが、</u> アニメーション機能には対応しておりません。

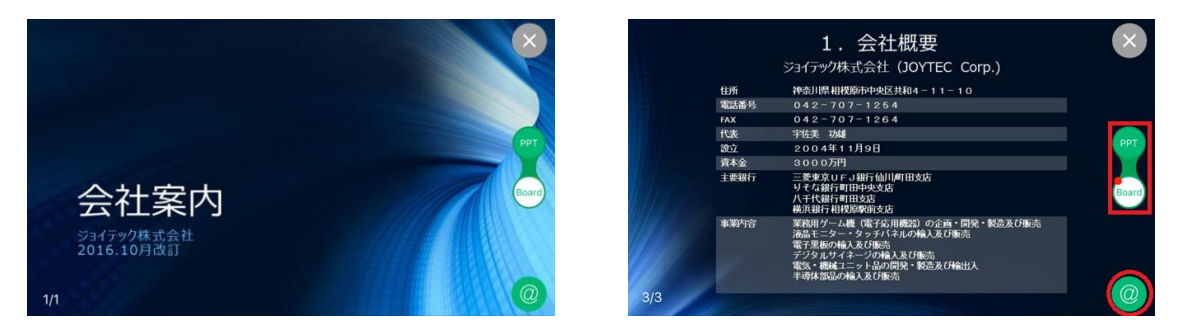

#### 【使用する PowerPoint を選択する】

ご使用になる PowerPoint のファイルを下図のようにドラッグして、会議コードアイコンの中央部(数字の あたり)にドロップして下さい。その後自動的にファイルが起動します。 次にスマートフォン・タブレット上でラ イブ画面を開けば、 PowerPoint が全画面に反映されます。

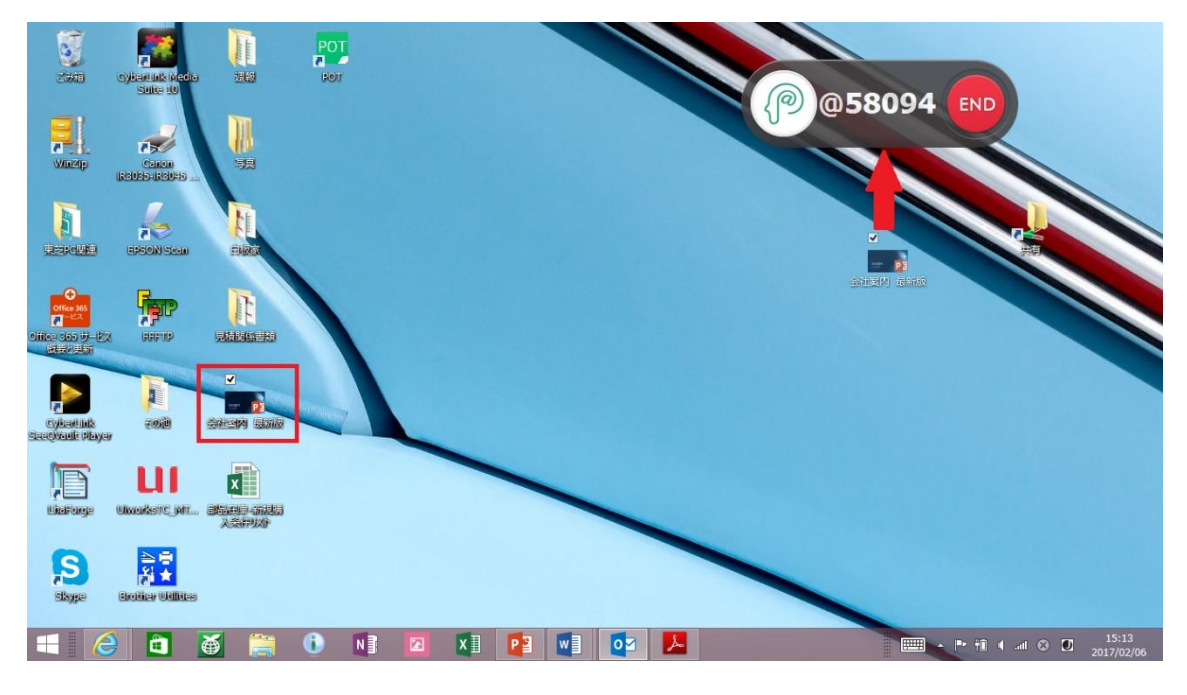

PowerPoint を会議コードアイコンにドロップすると自動的にファイルが起動し、パソコンの全画面に表示されます。また、左上の部分に赤字で「LIVE」と表示されます。

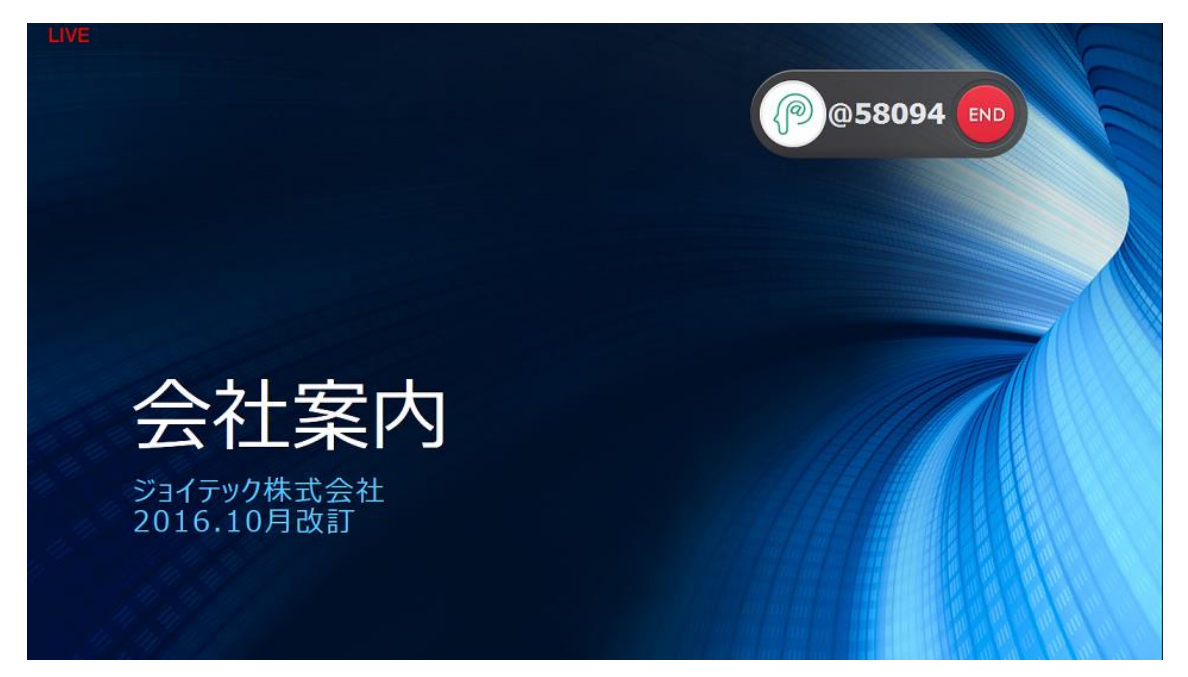

# Q: POT がインストールできない。

A:ご使用のセキュリティソフトによっては POT のインストールがブロックされる場合がございます。その場合 はご使用のセキュリティソフトにインストールを許可するよう設定して下さい。

# Q: POT がネットワークに接続しない。

A: POT を再起動して下さい。また、通信環境の良いところで使用して下さい。

# Q:ホワイトボードに書いても何も表示されない。

A: タッチフレーム付属の USB ケーブルがパソコンに接続されているかご確認下さい。接続されている場合は抜き差しして下さい。

# Q:ホワイトボードにマーカーで書く時に縦・横が逆に表示される。

A:「POT の基本設定」からタッチフレームの向きを確認して下さい。 ※「ローカルモード取扱説明書」P9 参照。

# Q: <u>アイコンをタッチしても反応がない。</u>

**A**:「POT の基本設定」からタッチフレームの向きを確認して下さい。向きが逆になっているとアイコンが使用できません。 ※「ローカルモード取扱説明書」P9 参照。

# Q:ホワイトボード画面と PowerPoint の切換ができない。ページ送りができない。

A: PowerPoint スライドショーの設定の「発表者ツール」が有効になっていないかどうかご確認下さい。 有効になっている場合はチェックを外して下さい。

※「ローカルモード取扱説明書」P8「PowerPointご使用時の注意点」参照。

# Q:シェアモード使用時にスマートフォン・タブレットに画面を保存できない。

A: 会議コードアイコンの白板家ロゴが緑色に点灯しているかどうかご確認下さい。緑色に点灯していない 場合は共有できない状態です。

※「シェアモード取扱説明書」P16「シェアモードを終了する」の【注意】参照。

# Q:シェアモードのライブ画面にノイズのようなものが入る。

A:シェアモードはインターネットの通信状況によって若干ノイズが入ったり、誤動作したりすることもございます。ご了承下さい。PCとスマートフォンの両方とも通信環境の良いところでご使用下さい。

# Q: アイコンをタッチしても正しく動作しない。

A:アイコンボードを表裏反対に装着している可能性があります。アイコンボードの向きを確認して下さい。

# 【製品に関するお問合せ】

その他本製品に関するお問合せがございましたら、恐れ入りますがお買い上げの代理店または下記までご 連絡下さい。

ジョイテック株式会社 〒252-0303 神奈川県相模原市南区相模大野 7-7-4 ジョイテックビル 1F TEL:042-707-1254 FAX:042-707-1264 https://www.hakubanya.com